# **Online Software**

Internet is required

## The client needs to be connected to the internet, slow internet and working through a work server can give you problems

Go to the site and select a product to create. https://myphotobook.co.za/

#### **Supported Browsers**

Internet Explorer v11 and above Chrome v28 and above Edge v20.10240 and above Firefox v23 and above Android OS 4.1 and above, – Chrome Mac OSX – Chrome v28 / Safari v9 and above Mac OSX – Firefox v23 and above Mac iOS 9 and above – Safari/Chrome Mac ipadOS 13 and above – Safari / Chrome

# **Personalised Hardcovers**

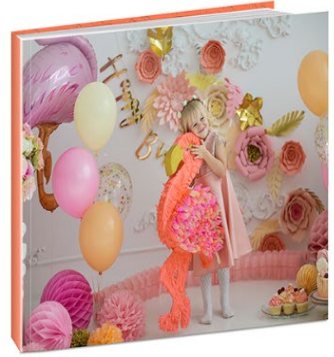

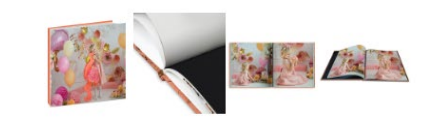

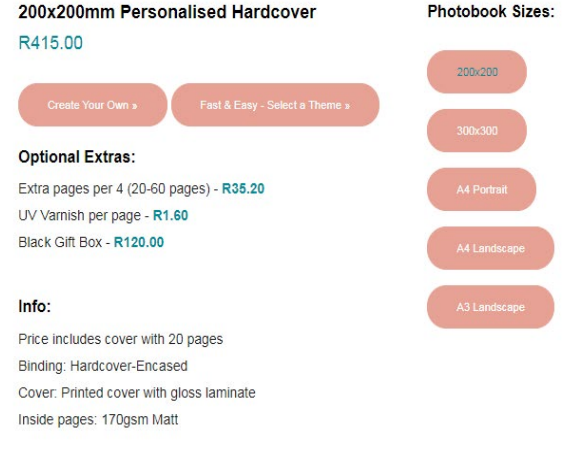

The client must make sure their browser is up to date before start creating

If not, it can give you problems throughout the creation and will not complete the ordering process.

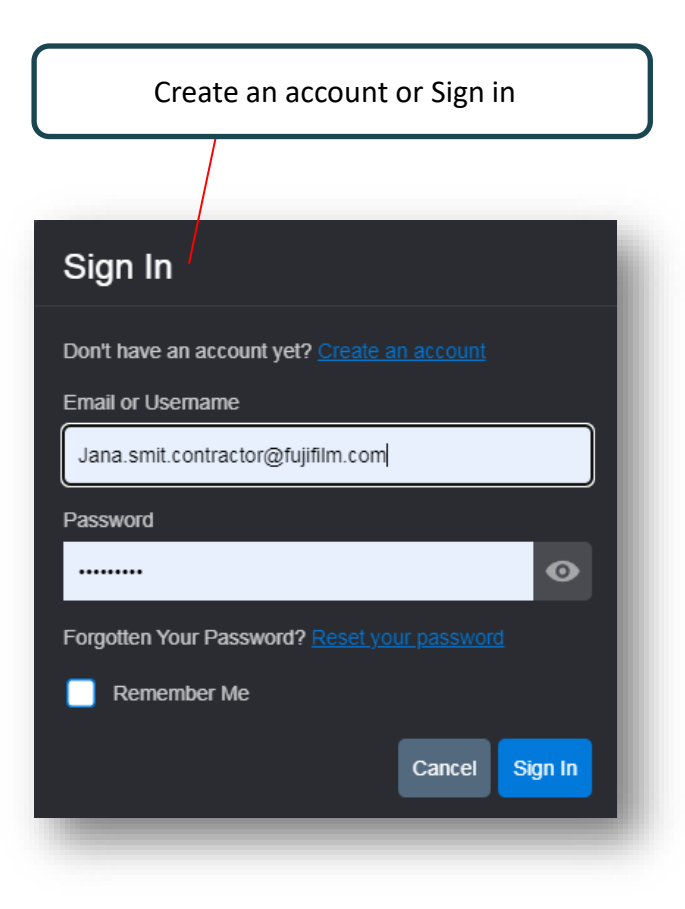

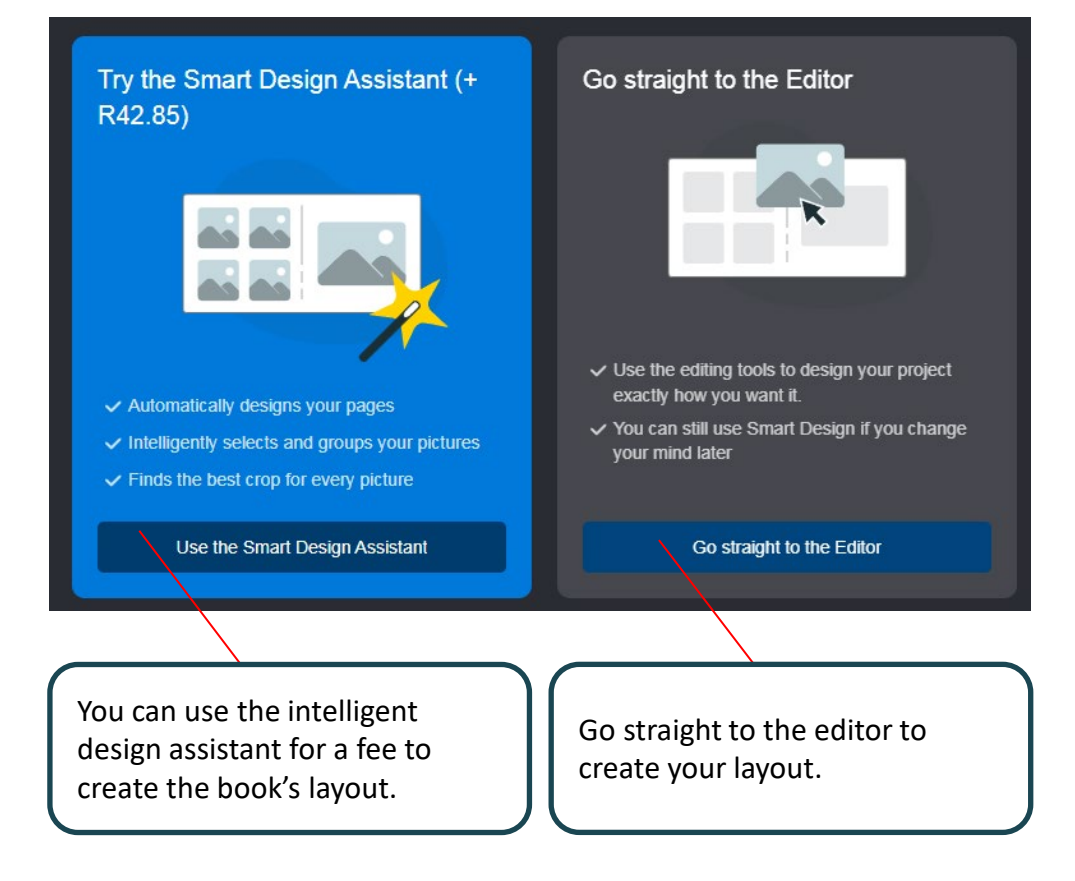

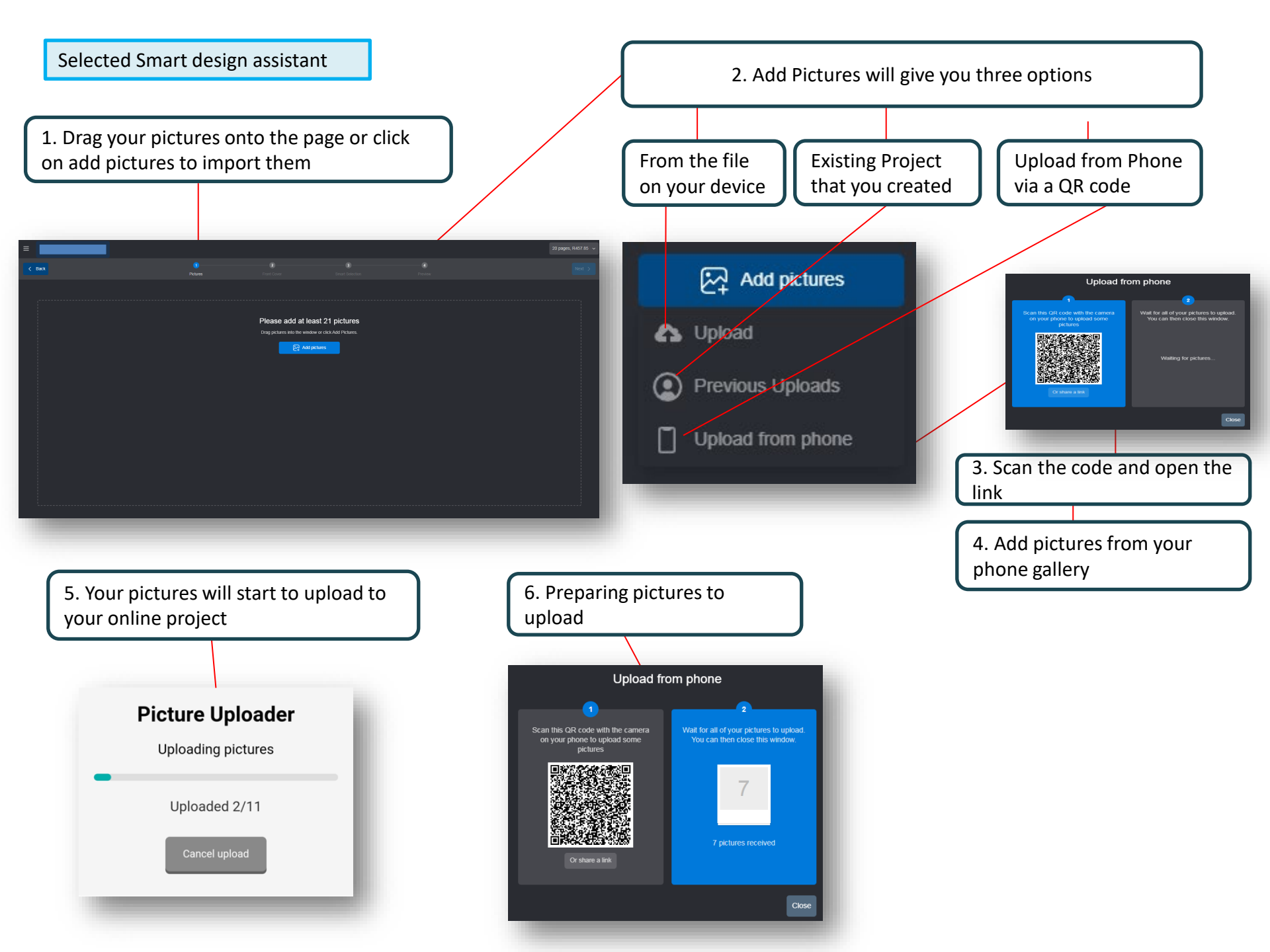

1. Click on next when all your photos have been uploaded.

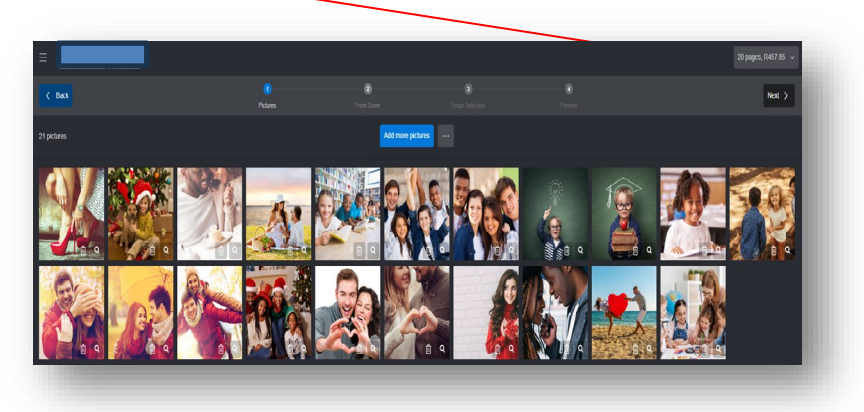

| 3. Give your Spine and cover a title. | J   |
|---------------------------------------|-----|
|                                       |     |
| Front Cover                           |     |
| Please enter some text for your cover |     |
| Front Cover Text                      |     |
| Spine Text                            |     |
|                                       |     |
|                                       |     |
| Close                                 | nue |

2. You need to select a cover pick if you select the personalised cover.

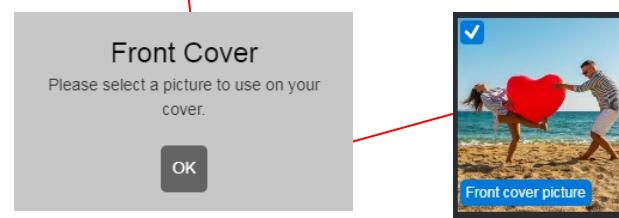

4. The smart design automatically selects the best images for you, allowing you to make changes before proceeding.

# Smart Picture Selection

Smart Design has selected the best pictures based on their quality, content and similarity.

You can change the selection or click 'Next' to create your project.

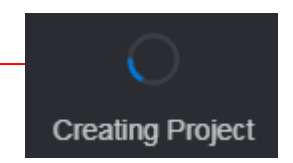

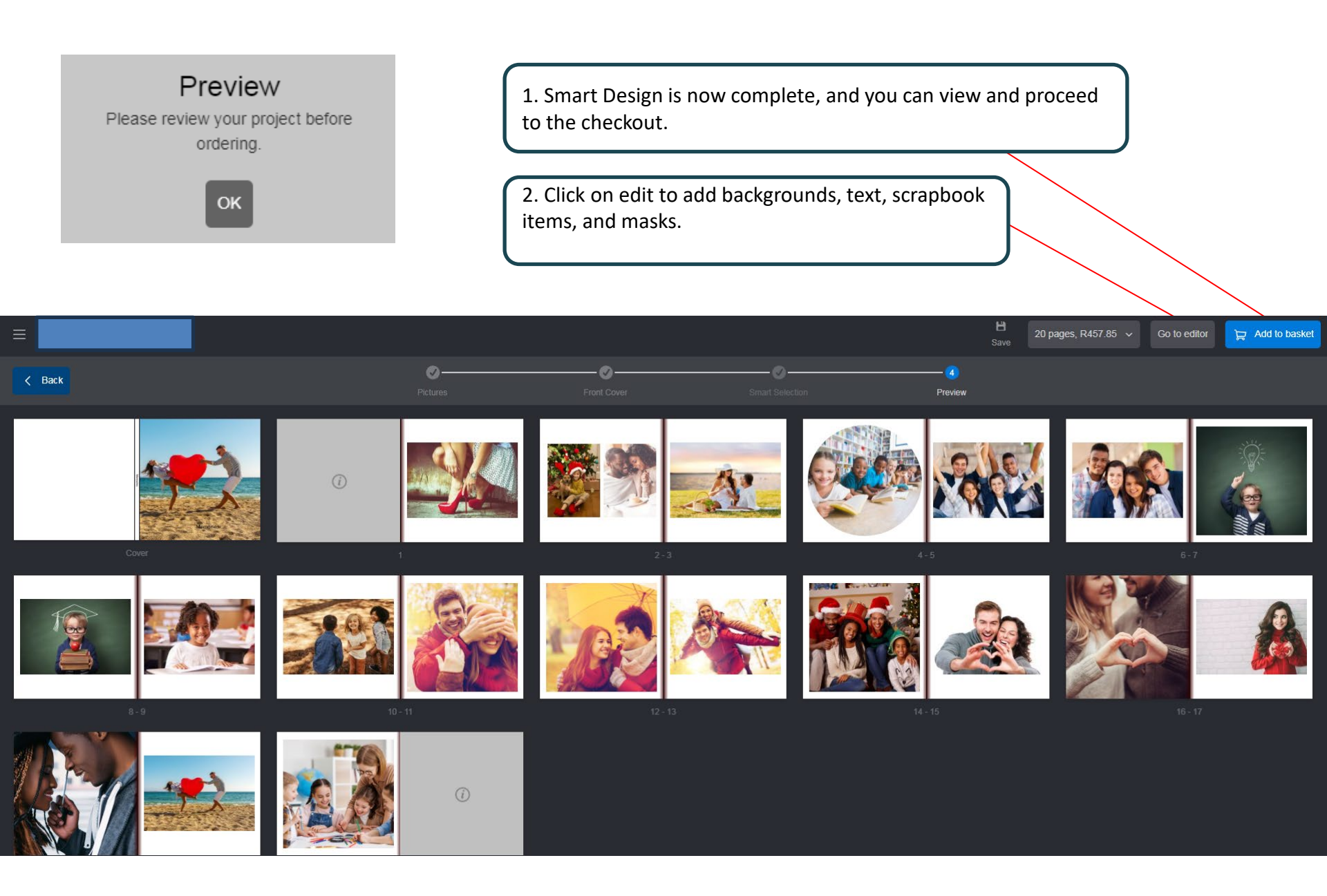

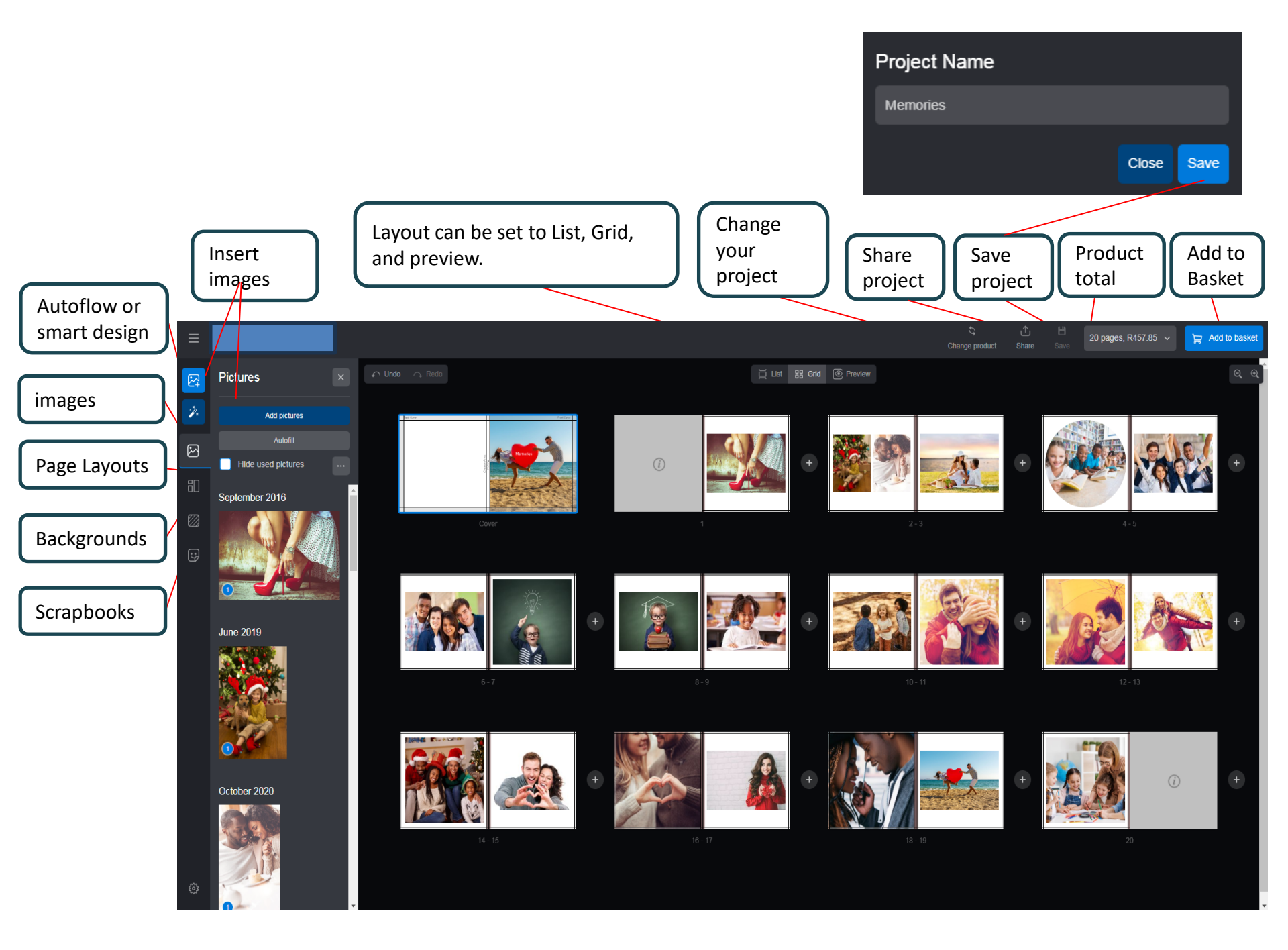

# Do not have a frame option

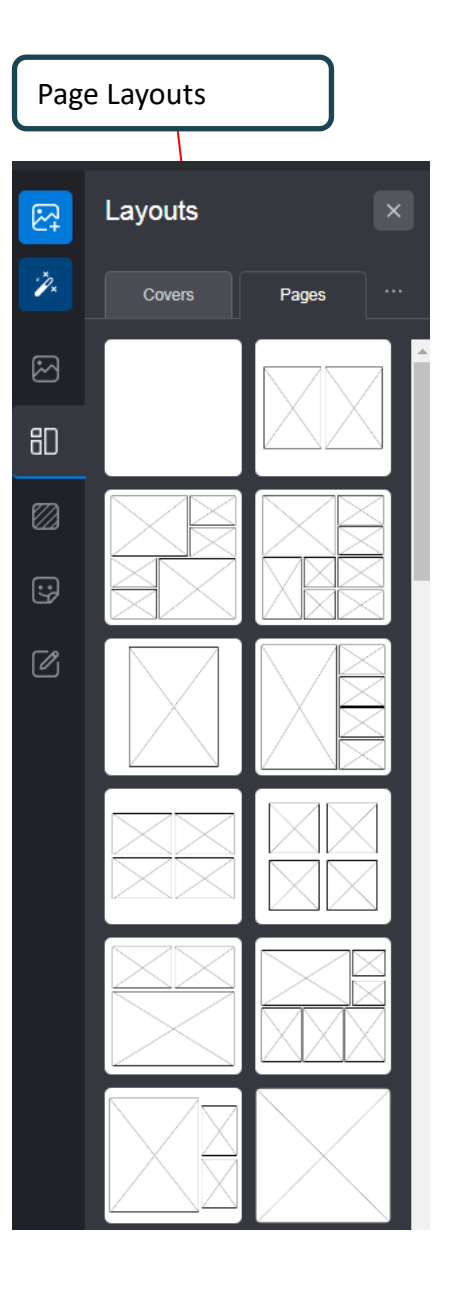

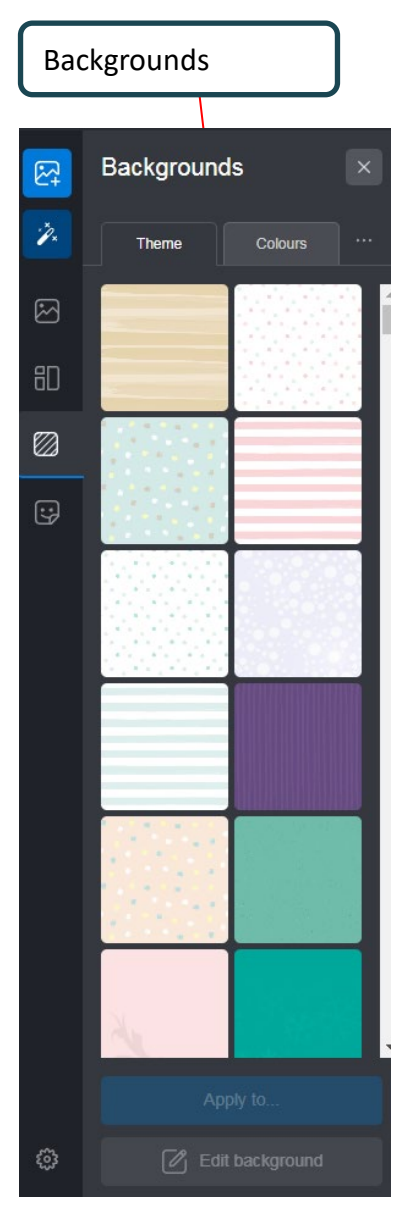

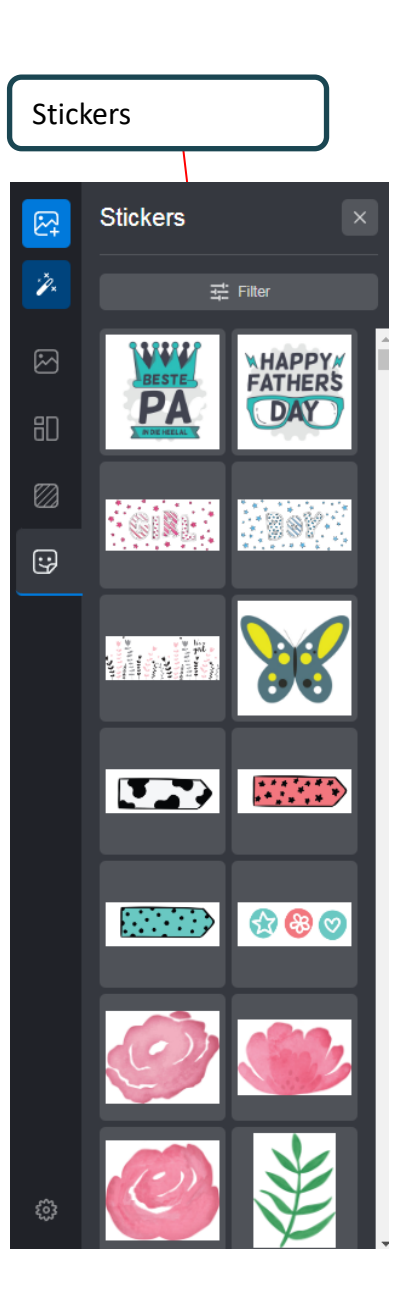

Picture Box Options will open when you click on your image Picture box options ~ × /× Select picture Clear Picture Box Swap pictures  $\boxtimes$ ( → Rotate & flip :; <u> 국</u> Enhance Ø Border Shadow Masks Transparency Rign to page Ì ☐ Size & position Shape ු

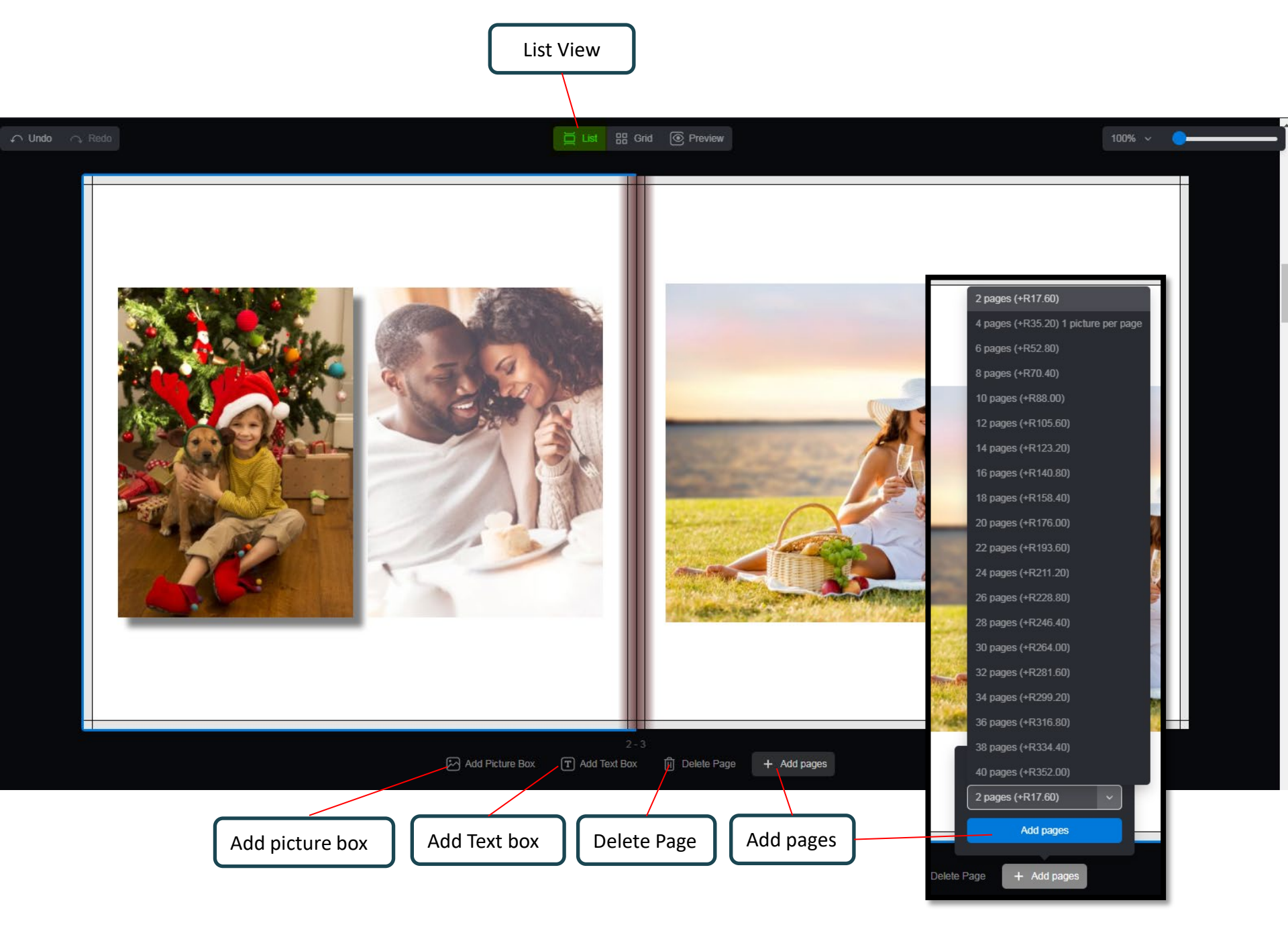

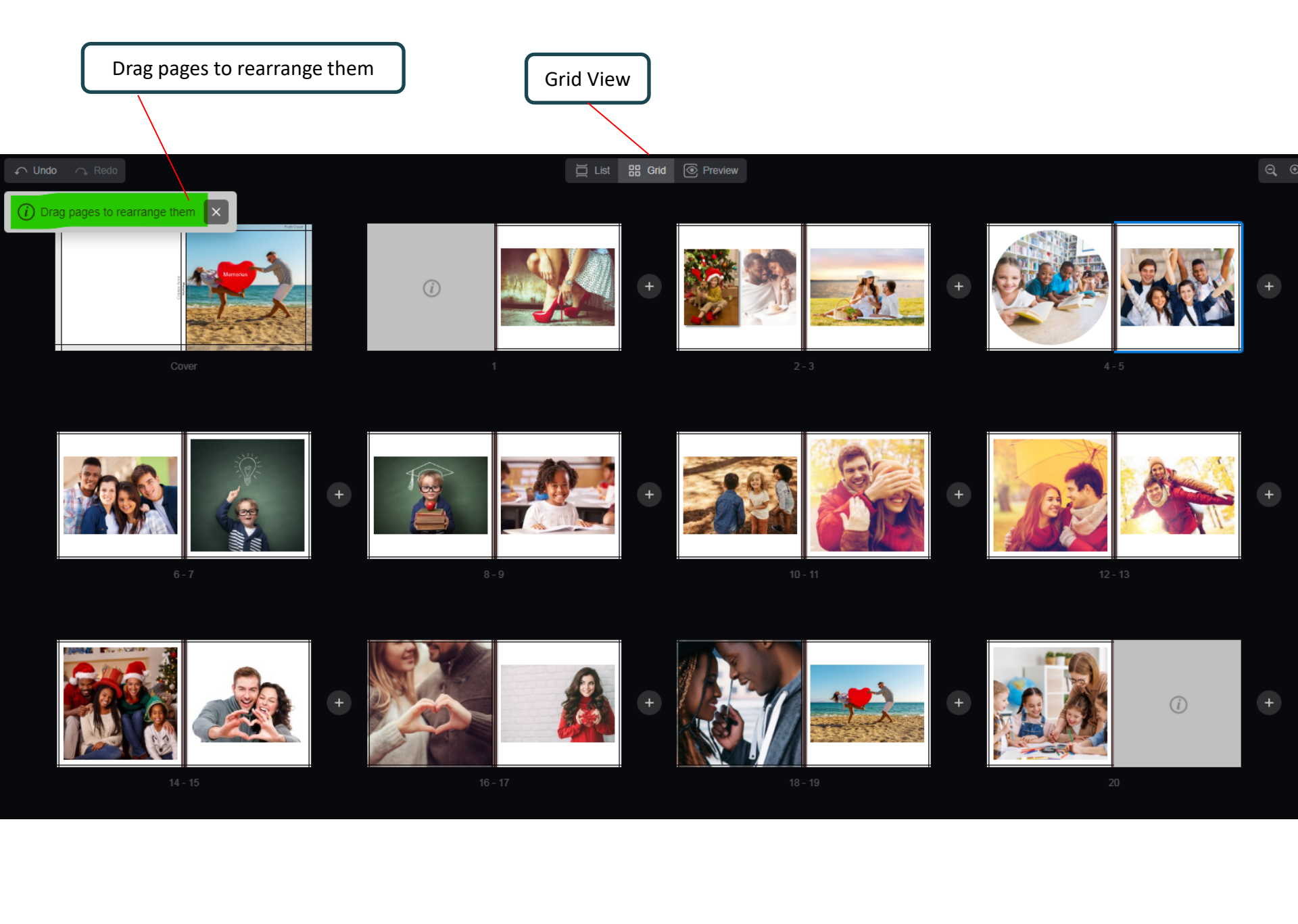

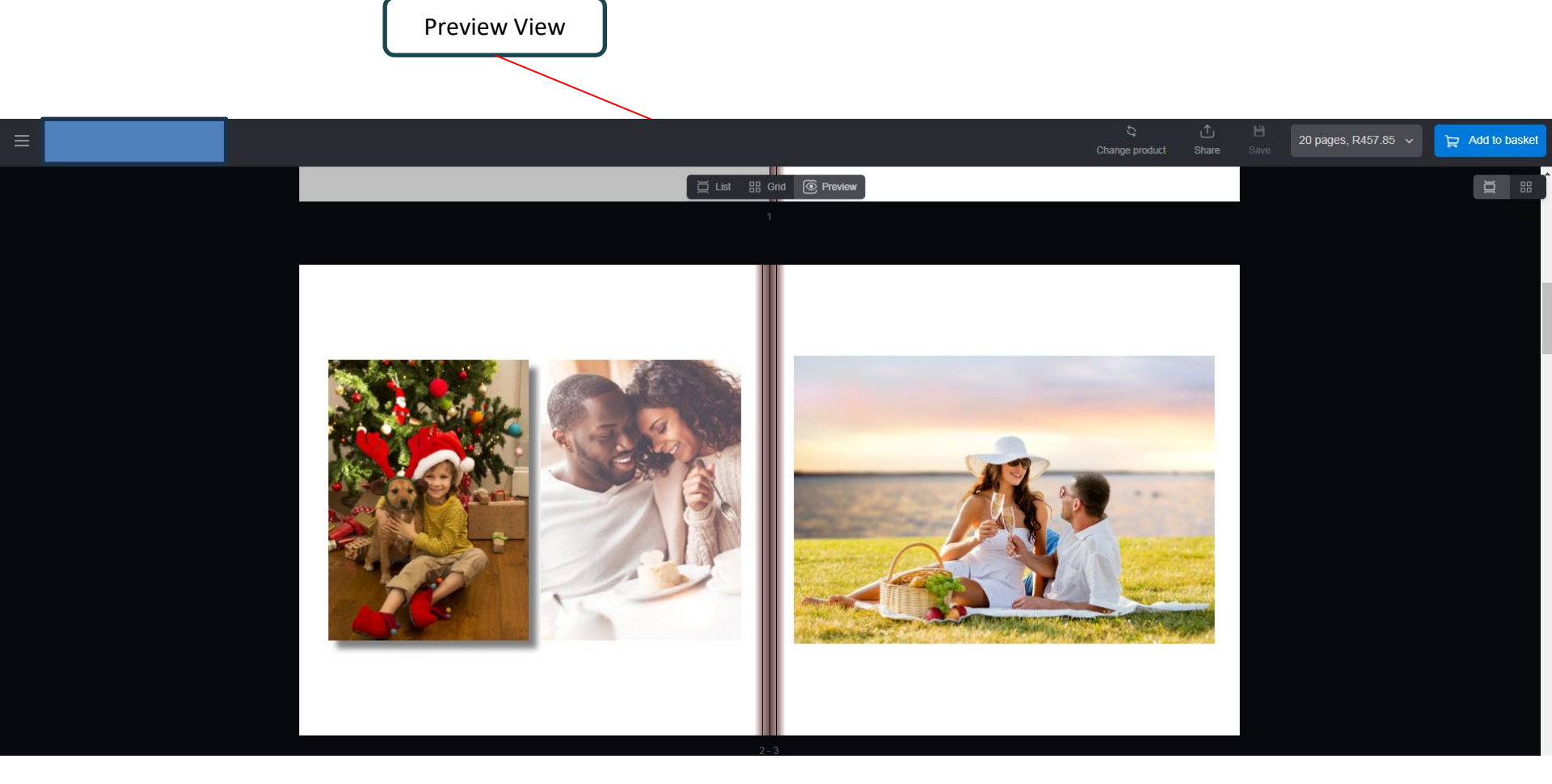

1. Add to cart – except – I have reviewed my project and accept the issues.

2. Continue anyway

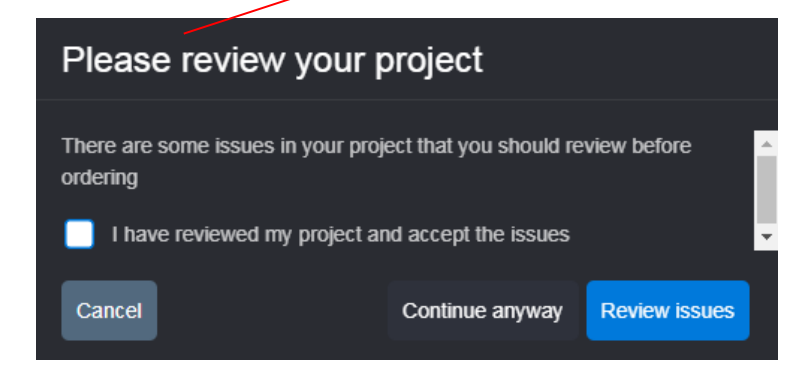

## 3. Options & Extras can be selected

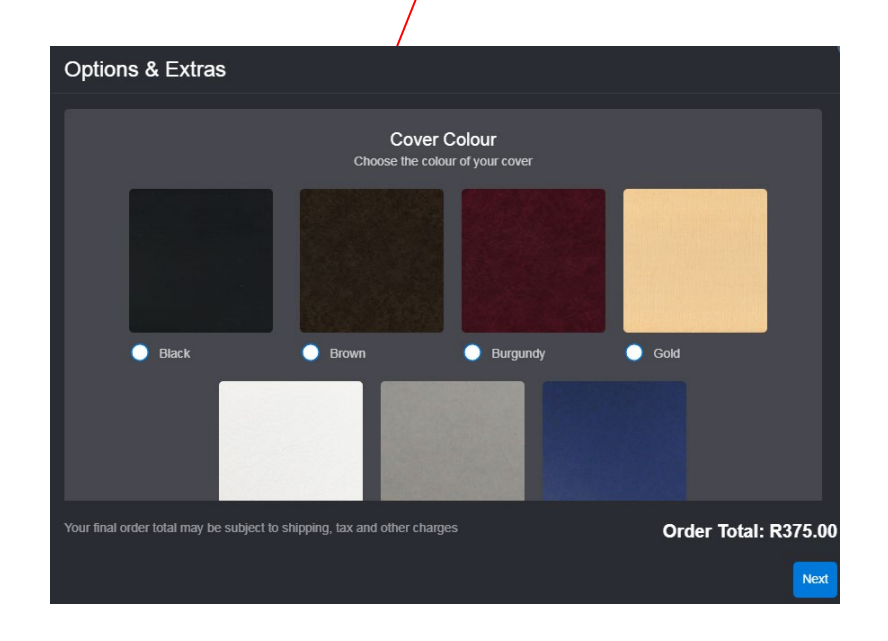

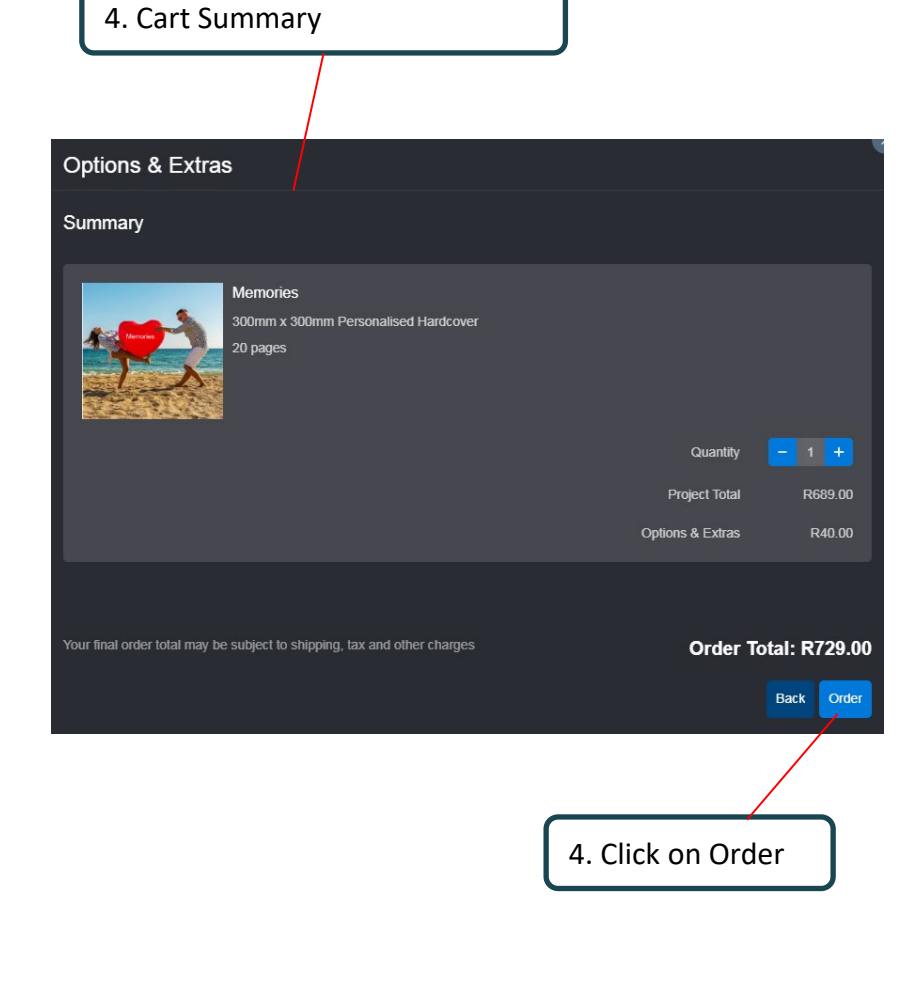

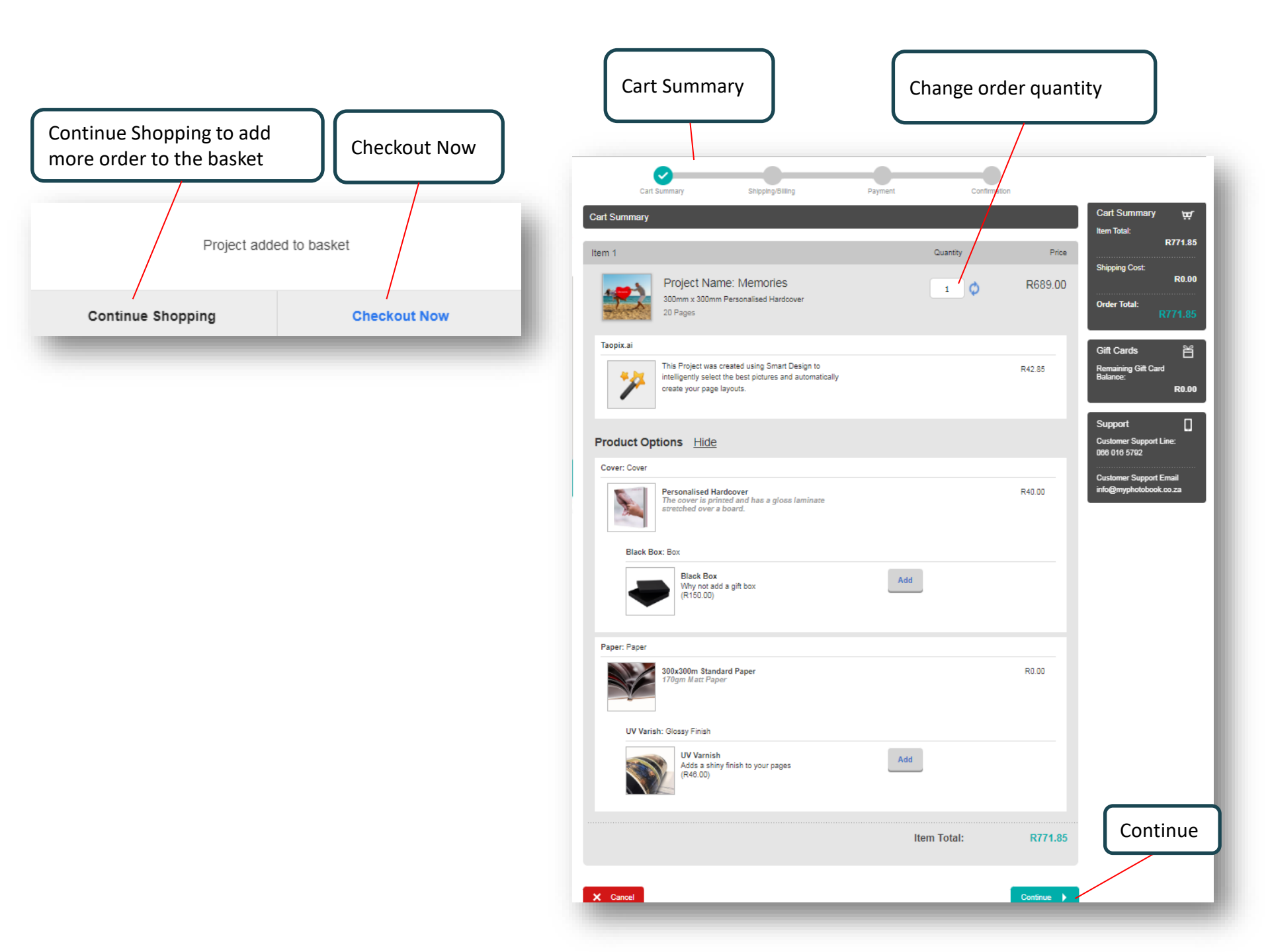

| Shipping options                                                                                                    |                                                                                                    |
|----------------------------------------------------------------------------------------------------|----------------------------------------------------------------------------------------------------|
| Cart Summary Shipping/Billing Payment Confin                                                                                                    | Select Store                                                                                                    |
| Shipping / Billing Details                                                                                                    |                                                                                                    |
| Store Address     Billing Address       The billing address is not the shipping     usuteng                                                                                                    | Please enter your location and click the search button to view all available options.                                                                                  |
| address     1008       South Africa       Select Store     Edit Collection Details       Change                                                                                                    | Select Store                                                                                                    |
| Shipping Method         Selected a Pickup Point - Not at home? Collect from selected local shop when it suits you best. Local / Major cities 3 to 5 working days, Regional / outlying areas 7 working days         Select Store                                         | Shipping Cost (Rand)     Select Store       R0.00     Search for a store:                                                                                              |
| Pargo - Selected a Pickup Point - Not at home? Collect from selected local shop<br>when it suits you best. Local/Major cities 3 to 5 working days, Regional/outlying<br>areas 7 working days                                                                            | R105.00 List of stores<br>Shop 008, Fairbridge Mall, Old Paarl Road & Brackenfell Boulevard, Brackenfell South,<br>Brackenfell South, Western Cape, 7560, South Africa |
| <ul> <li>Gauteng Local Home Delivery - Shipping time 1-3 working days - Home Delivery in Gauteng (excluding outlying any township, mine or farm)</li> </ul>                                                                                                    | ng areas,<br>R120.00 Clicks - Rembrandt Mall PUP3259<br>Shop G04 Rembrandt Mall, Cnr Bergriver Blvd & Lady Grey Str, Paarl, Paarl, Western<br>Cape, 7646, South Africa |
| O My photobooks Stores - Shipping time 2-4 working days Select Store                                                                                                    | Clicks - Paarl Mall PUP437<br>Cm Caroline Kreat And New Viai Streat Paarl Western Cane 7848 South Africa                                                               |
| <ul> <li>Major City Centre Home Delivery - Shipping time 2-4 working days - Home Delivery in major centers: Bloemfonte<br/>Cape Town, Durban, East London, George, Kimberley, Port Elizabeth. (Excluding outlying areas, any township, n<br/>farm)</li> </ul>           | nintein,<br>p, mine or<br>R150.00                                                                                                    |
| <ul> <li>Outlying Areas Home Delivery - Shipping time 4-7 working days- Home Delivery in Outlying Areas: Brits, Rustent<br/>Middelburg, Polokwane, Welkom, Witbank ect. (Excluding any township, mine or farm. Remote area - please use<br/>drop off points)</li> </ul> | enburg,<br>use Pargo<br>R200.00                                                                                                    |
| Item Subtotal (including shipping):                                                                                                    | R771.85<br>Select a store to get your order shipped to                                                                                                    |
|                                                                                                    | Continue                                                                                                    |

| Summary info of the order                                                                                                    |                                                        |                                | Enter a Voucher or Gift Card here                                                                                                    |
|----------------------------------------------------------------------------------------------------|--------------------------------------------------------|--------------------------------|----------------------------------------------------------------------------------------------------|
| Cart Summary Shipping/Billing                                                                                                    | Payment Confirm                                        | ation                          | Payment details       If you have been provided with a voucher code please enter it now and click the 'Redeem' button.       VOUCHER CODE       Redeem                                                                                                    |
| Item 1                                                                                                    | Quantity                                               | Price                          | If you have a gift card please enter it now and click the 'Redeem' button.           GIFT CARD         Redeem                                                                                                    |
| Project Name: Memories<br>300mm x 300mm Personalised Hardcover<br>20 Pages                                                                                 | 1                                                      | R689.00                        | Amount To Pay: R805.07<br>(includes 15.00% VAT: R105.00)<br>Payment Method                                                                                                    |
| Taopix.ai This Project was created using Smart Desi intelligently select the best pictures and au create your page layouts.                                | gn to<br>tomatically                                   | R42.85                         | Credit / Debit Card Payment  EFT  Cancel Confirm Order  Confirm Order                                                                                                    |
| Product Options Show                                                                                                    | Subtotal:<br>Sep 24 Photobook Special :<br>Item Total: | R771.85<br>-R115.78<br>R656.07 | Select your payment method Credit Card payment - option                                                                                                    |
| Additional Information<br>Customise your option<br>Special instructions<br>Please enter any special instructions within the text field:                    |                                                        |                                | EFT - payment info<br>will be mailed                                                                                                    |
|                                                                                                    |                                                        |                                | Expiry Date<br>01 V 2023 V<br>cvv Digits                                                                                                    |
| Payment                                                                                                    | Dillion Address                                        |                                | Budget Period 0  (South African Card Holder Only)                                                                                                    |
| Jana Smit<br>Cameraland Sandton<br>Sandon City Shopping Centre<br>Shop L48 & 49 / Entrance 12<br>Lower Level<br>Sandton<br>Gauteng<br>2196<br>South Africa | billing Address<br>Gauteng<br>1559<br>South Africa     |                                | Enail Enter your email Breakly give privation for BPO GROUp and any Third Parky sometisation of a GPO GROUp to an any Third Parky sometisation of a GPO GROUp to an any Third Parky sometisation of a GPO GROUp to an any Third Parky sometisation of a GPO GROUp to an any Third Parky sometisation of a GPO GROUp to an any Third Parky sometisation of a GPO GROUp to an any Third Parky sometisation of a GPO GROUp to any Third Parky sometisation of a GPO GROUp to any Third Parky sometisation of a GPO |
| S                                                                                                    | hipping (My photobooks Stores):                        | R149.00                        | Powered by<br>PAYGATE<br>PAYGATE                                                                                                    |

After the payment is processed, a window will open in the browser displaying the order number. Use this order number to track your order.

![](_page_15_Picture_1.jpeg)

![](_page_15_Picture_2.jpeg)

#### Thank you! Your order has been accepted

Your order number is: 0003826.

An order confirmation email will be sent to you shortly.

![](_page_15_Picture_6.jpeg)